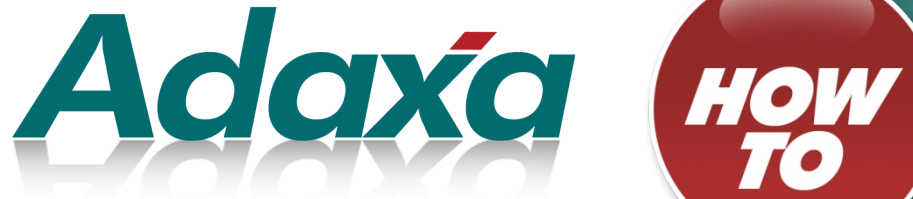

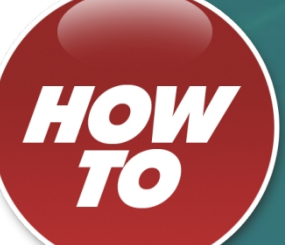

# How to

# **Configure Counter Documents**

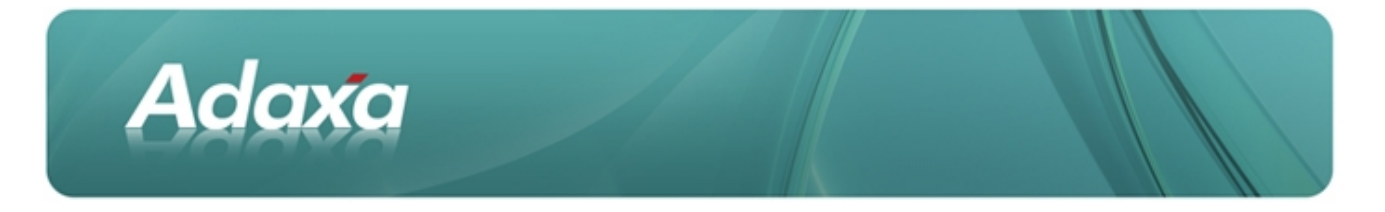

#### **DOCUMENT SUMMARY SHEET**

| Document Type:    | Ном То                                                                                                    |
|-------------------|----------------------------------------------------------------------------------------------------|
| Document Title:   | Configure Counter Documents                                                                                                    |
| Document Summary: | This is the Adaxa HowTo Template which is used for the creation of HowTo documents. Proposals, white papers, reports, etc. will use the Adaxa Report Template |
| File Name:        | How to configure counter documents                                                                                                    |
| Created on:       | Monday, 16 January 2012                                                                                                    |
| Created by:       |                                                                                                    |
| Last Modified on: | Monday, 30 January 2012                                                                                                    |
| Last Modified by: |                                                                                                    |

#### NOTES

- 1. Responsibility is disclaimed for any loss or damage (including but not limited to damage resulting from the use by the client of the document) suffered by any other person for any reason at all including but not limited to negligence by ADAXA Pty Ltd (ADAXA).
- 2. Whilst this document is accurate to the best of our knowledge and belief, ADAXA cannot guarantee the completeness or accuracy of any description or conclusions based on the supplied information.
- 3. The recommendations contained in the document are advisory and ADAXA has no responsibility for the management or operation of any recommendations that may be implemented by the client.
- 4. This document is licensed under the terms shown at <u>http://creativecommons.org/licenses/by-nc-nd/3.0/au/legalcode</u>.

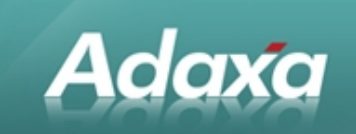

## **Table of Contents**

#### **1Counter Document Overview**

| 1.1               | What Is the Purpose of Counter Documents? i    | ii |
|-------------------|------------------------------------------------|----|
| 1.2               | Linking a Business Partner to an Organisationi | ii |
| 1.3               | Linking a BP to an Organisation                | v  |
| 1.4               | Multiple Organisation and BP Linking           | v  |
| 1.5               | Establishing the Counter Document Rules        | ′i |
| 1.6               | Expected Resultv                               | ii |
| 1.7               | Enhancements and Issuesvi                      | ii |
| 1.8               | Erratavi                                       | ii |
| Adaxa's Offices a | and Contacts                                   |    |

| 2.1 | Australia                | ix |
|-----|--------------------------|----|
| 2.2 | New Zealand              | ix |
| 2.3 | United States of America | ix |

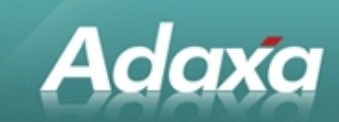

# **1** Counter Document Overview

#### **1.1** What Is the Purpose of Counter Documents?

The following is expressed using an Australian tax environment for simplicity of illustration to the users with whom Adaxa primarily deals. The functionality is equally applicable in other similar tax jurisdictions.

Assume we have two Organisation, HQ and NSW. Each is a separate legal entity and transactions between them have Goods and Services (GST) consequences and have to be evidenced by Tax invoices. Because of the tax requirements it is not possible to simply use Adempiere's Inter Organisation balancing which automatically creates inter-organisation transactions to ensure that the trial balance of each entity sums to zero and inter-org indebtedness is properly recorded.

HQ and NSW buy and sell products from each other by raising Purchase Orders (PO) and Sales Orders (SO) respectively. The normal flow of documents would be:

- A PO in NSW will result in a Sales Order in HQ.
- A Material Shipment in HQ will result in a Material Receipt in NSW
- A Sales Invoice in HQ will result in a Vendor Invoice in NSW

Adempiere provides infrastructure to allow the initiation of the PO document in NSW to automatically create the Sales Order in NSW without further re-keying. These two documents are called "Counter Documents". The subsequent transactions as outlined above also generate Counter Documents.

This approach allows inventory (or service entitlements) to move between two organisations where the inventory items are each dealt with at the accounting cost applicable in the respective organisations and each organisation has appropriate tax invoices to satisfy their legal obligations. Examples of such organisations are Franchise Organisations where an item of stock is owned by the Franchisor and has a cost of (say) \$100; this is sold to a Franchisee for \$125 and held in stock by the franchisee at a cost of \$125.

If the "simple" self-balancing-between-organisations functionality of Adempiere is used, differences in product cost and any tax requirements can not be dealt with.

#### **1.2** Linking a Business Partner to an Organisation

Before the two Organisations can have transactions occur between them, each Organisation has to exist as a Business Partner (BP) of the other organisation since POs, invoices and payments occur between BPs rather than Adempiere Organisations.

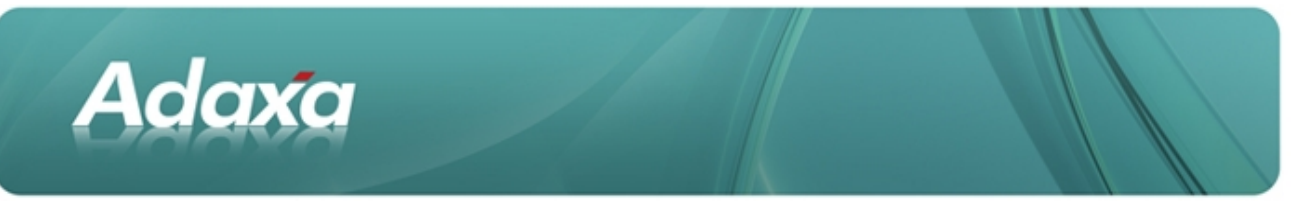

In contrast, Adempiere's self-balancing of Organisations causes general ledger transactions directly between the Organisations without requirement for a BP unless BP is a mandatory part of the Account Schema.

## **1.3** Linking a BP to an Organisation

In the HQ Organisation, create a BP called 'NSW Pty Ltd' in the same manner for any other customer.

|                               |                               | CONCOUNT OF THE OTHER                       |       | Organization | HQ                                 |     |
|-------------------------------|-------------------------------|---------------------------------------------|-------|--------------|------------------------------------|-----|
| Customer                      | Search Key                    | NSW PL                                      |       |              |                                    |     |
| -                             | Oresting                      |                                             |       |              |                                    |     |
| Accounting                    | Name                          | NBW PL                                      |       |              |                                    |     |
| Vendor                        | Name 2                        |                                             |       |              |                                    |     |
|                               | Description                   |                                             |       |              |                                    |     |
| Accounting                    | C-F Fridgeboll                |                                             | 1 2 3 | - / / -      |                                    |     |
| mployee                       |                               | X Active                                    |       |              | U Summary Level                    |     |
|                               | Credit Status                 | No Credit Check                             | •     | Open Balance |                                    | 0.0 |
| Accounting                    | Tax ID                        |                                             |       |              | Tax exempt                         |     |
| Bank                          | D-U-N-S                       |                                             |       | Reference No |                                    |     |
| Account                       | NACE/SIC                      |                                             |       | Rating       |                                    |     |
| Locason                       | Business Partner Group        | Standard Customers                          |       | Language     | English (USA)                      |     |
| Contact                       | URL                           | [                                           |       |              | 1. 1. 1. 1.                        |     |
| (Use)                         |                               | Artha Prospectificationar                   | 111   |              | Link Association                   | _   |
| FORTES1                       |                               |                                             |       |              | Link organization                  |     |
| Contact<br>(User)<br>Interest | Business Partner Group<br>URL | Etanderd Customers Active Prospect/Customer | -     | Language     | English (USA)<br>Link Organization |     |

Click on the "Link Organisation Button". The following will be displayed after accepting the initial information screen (which is not reproduced here):

| ile Edit Vew                     | Cos Tools Helts                      | and the second      | Conversion and the server |                      |          |              |               |     |
|----------------------------------|--------------------------------------|---------------------|---------------------------|----------------------|----------|--------------|---------------|-----|
| 5 47                             |                                      |                     |                           | *                    | v ×      |              |               | 4   |
| Businass<br>Partner<br>Customer  | Client<br>Search Key                 | Gardeniko<br>NSW PL | nd                        |                      |          | Organization | HQ            |     |
| Customer<br>Accounting<br>Vendor | Greeting<br>Name<br>Name 2           | NSW PL              |                           |                      | ٠        |              |               |     |
| Vendor<br>Accounting<br>Employee | Description                          | iel Activo          | Existing Organization     | er ta an Gega<br>NBW | nizetien |              | Eummary Level |     |
| Employee<br>Accounting<br>Bank   | Creat Status<br>Tex ID<br>D-U-N-S    | No Credt            | Limit Access to Role      | NDAhdman             | _        |              | Tau everngit  | 00  |
| Account<br>Location              | NAIC BISIC<br>Business Partner Group | Stan dard (         | Oustomers                 | 1.14                 | -        | Language     | English (UGA) |     |
| Contact<br>(User)<br>Interest    | URL                                  | Attive P            | rospectCustomer           |                      | 7        |              | Unk Organizat | kan |
| Withholding                      |                                      |                     |                           |                      |          |              |               |     |

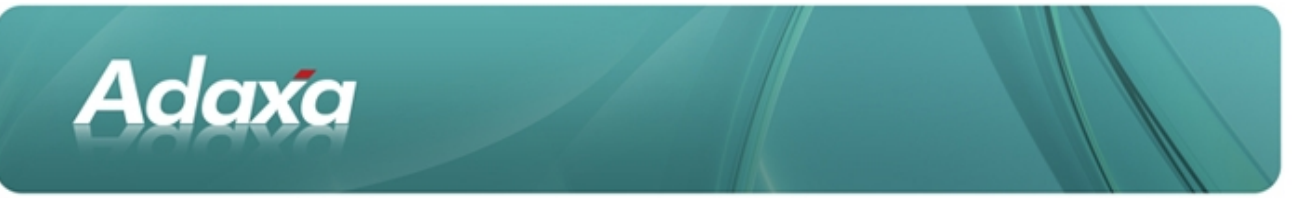

Select the Organisation "NSW" as the Organisation to be linked with this business partner. Note that only one BP 'belonging' to the initiating BP can be directly associated with a particular Organisation so each such BP should be created with the Organisation (top right of screen shot) expressly set; do not create it as Organisation = \*.

The BP is effectively another name for the Organisation and enables transactions to occur with that Organisation. If you had a third Organisation, say VIC then that Organisation could have a BP for "sales to NSW" the same as HQ has a BP account for "sales to NSW" but VIC could not have two BP accounts and link them both to the Organisation NSW.

The "Limit Access to Role" constrains what HQ can do in NSW accounts – please read the Adempiere User Documentation on this point.

If the BP is successfully linked to the Organisation then the screen will display as follows.

| udnar              | Client                 | OandenWiorld             |   | Organization | •                                   |     |
|--------------------|------------------------|--------------------------|---|--------------|-------------------------------------|-----|
| Customer           | Search Key             | NDV PL                   | _ |              |                                     |     |
| Contraction of the | Oresting               |                          |   |              |                                     |     |
| Sustomer           | Blance                 | a silica si filo         |   |              |                                     |     |
| Vendor             | Mana 2                 | NONPL                    |   |              |                                     |     |
|                    | Name 2                 |                          |   |              |                                     |     |
| /endor             | Description            |                          |   | -            |                                     | _   |
| ccounting          |                        | Active                   |   |              | C Summary Level                     |     |
| - and - and -      | Credit Status          | No Credit Check          |   | Open Balance |                                     | 0.0 |
| Imployee           | Tax ID                 |                          |   |              | Tax exempt                          |     |
| Bank               | D-U-N-S                | [                        |   | Reference No |                                     |     |
| Account            | NACE/SIC               |                          |   | Rating       |                                     |     |
| Location           | Business Partner Group | Standard Customers       |   | Language     | English (USA)                       |     |
| Contact            | URL                    |                          |   |              | 6668                                |     |
| Interest           |                        | Active Prospect/Customer |   |              |                                     |     |
| 840.0              |                        |                          |   |              | and the second second second second |     |

Note that the "Organisation" in the top right of the following screen shot is set to " \* " in error!

#### **1.4 Multiple Organisation and BP Linking**

If you are contemplating having two-way linked transactions such as ..

- NSW raises a PO on HQ which creates s Sales Order in HQ, then
- HQ process the Sales Order and creates a Shipment which auto generates a Material Receipt in NSW
- HQ creates a Sales Invoice which then auto generates a Vendor Invoice in NSW
- NSW generates an AP Payment which auto-generates an AR Receipt in HQ then clearly the Organisation HQ must have a BP to **ship-to** and **bill-to** for its sales to NSW.

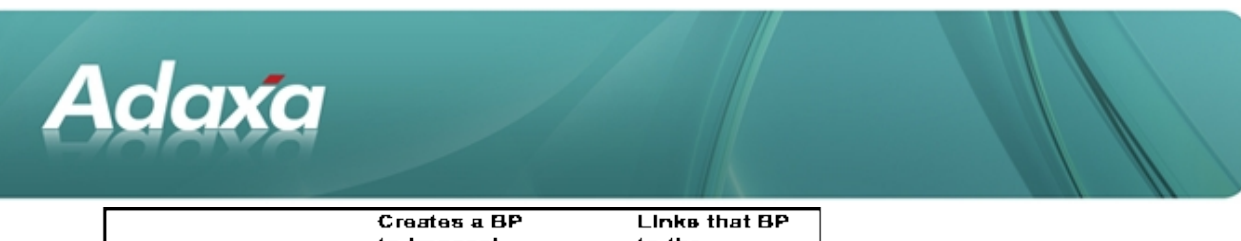

| Initiating<br>Organisation | to transact<br>with other<br>Organisation | to the<br>destination<br>Organisation |
|----------------------------|-------------------------------------------|---------------------------------------|
| HQ<br>HQ                   | • NSW BP<br>• VIC BP                      | <br>NSW<br>VIC                        |
| NSW<br>NSW                 | HQ BP<br>VIC BP                           | HQ<br>VIC                             |
| VIC<br>VIC                 | <br>►HQ BP<br>•NSW BP                     | <br>HQ<br>NSW                         |

The graphic below shows what would be required to set up the BP linking between three organsiations so that each could deal with the other using Counter Documents.

## **1.5 Establishing the Counter Document Rules**

After setting up the linking of the Organisations via their linked BPs it is necessary to set up the Counter Document rules. This is done from the Counter Documents Window which will look as follows:

| Document | Client                | QardenWorld                      | Organization    | •                       |
|----------|-----------------------|----------------------------------|-----------------|-------------------------|
|          | Name                  | Material Shipment -> Material Re | ceipt           |                         |
|          | Contraction           | R Active                         |                 | 6668911881              |
|          | Document Type         | MM Shipment •                    | •               | Create Counter Document |
| 0        | Counter Document Type |                                  | Document Action | Prepare                 |
|          |                       | 2 Vale                           |                 | Validate Document Type  |
|          |                       |                                  |                 |                         |

Each of MM Shipment and MM Receipt need also to be appropriately set up to allow Counter Documents to function. The following two screens show a series of values that function correctly.

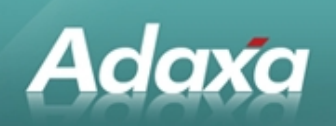

| pe | Client                      | Garder/World<br>MM Shipment                  | Organization      | ٠                                                 |     |
|----|-----------------------------|----------------------------------------------|-------------------|---------------------------------------------------|-----|
|    | Print Text<br>Document Note | Delivery Note                                |                   | 241121212                                         | 5   |
|    | OL Category                 | Active<br>Material Management                |                   | Default  Sales Transaction                        |     |
|    | Document BaseType           | Material Delivery                            | Document Sequence | MM Delivery                                       |     |
|    |                             | Pick/GA Confirmation Create Counter Document |                   | ShipReceipt Confirmation Default Counter Document |     |
|    | Print Format                |                                              | Document Copies   |                                                   | 0 🔳 |
|    |                             |                                              |                   |                                                   |     |

| Document          | 20.00               | the second second second second second second second second second second second second second second second s                                                                                                    | 1                   | and the second second second second | and the second second se |  |  |
|-------------------|---------------------|----------------------------------------------------------------------------------------------------|---------------------|-------------------------------------|----------------------------------------------------------------------------------------------------|--|--|
| ype               | Client              | Oardenivond                                                                                                    | Organization        | •                                   | _                                                                                                    |  |  |
|                   | Name                | MM Shipment                                                                                                    |                     |                                     |                                                                                                    |  |  |
|                   | Description         |                                                                                                    |                     |                                     |                                                                                                    |  |  |
|                   | Print Test          | Delivery Note                                                                                                    |                     |                                     |                                                                                                    |  |  |
|                   |                     | (in the second second s | 1.1.5.1             | C Dates                             |                                                                                                    |  |  |
|                   | 01 0 mm             | IKI ACEVE                                                                                                    | 1111                | LI Detaut                           |                                                                                                    |  |  |
| Document BaseType | Material Management | 14151                                                                                                    | R Sales Transaction |                                     |                                                                                                    |  |  |
|                   | Material Delivery   | 1. 1. 1. 1. 1.                                                                                                    |                     | -                                   |                                                                                                    |  |  |
|                   |                     | Document is Number Controlled                                                                                                    | Document Sequence   | MM Delivery                         | -                                                                                                    |  |  |
|                   |                     | Pick/QA Confirmation                                                                                                    |                     | ShipReceipt Confirmation            |                                                                                                    |  |  |
|                   |                     | Create Counter Document                                                                                                    |                     | Default Counter Document            |                                                                                                    |  |  |
|                   | Print Format        |                                                                                                    | Document Copies     |                                     | 0                                                                                                    |  |  |
|                   |                     |                                                                                                    |                     |                                     |                                                                                                    |  |  |

Note that the Documents are "Number Controlled" and set as the "Default Counter Document"

#### **1.6 Expected Result**

With all the above set as described it should now be possible to create a document such as a Purchase Order in the NSW Organisation on the Vendor HQ and have Adempiere auto-create a Sales Order in the HQ Organisation to the Customer NSW. The other documents should also create their respective counter documents as each part the of the Order – Shipment – Invoice – Payment cycle occurs.

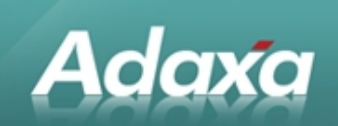

#### **1.7** Enhancements and Issues

When Adempiere Creates a sales invoice in one organisation that document becomes a vendor invoice in another organisation. They are logically the same document and should have the same document number. Presently the system allocates the document number to each document separately and the numbers are different.

A small code modification allows another account element such as Activity to be automatically set in the initiating PO document and then automatically carried through to each related SO, Material Shipment, Material Receipt, Sales Invoice and Vendor Invoice. This allows simple tracking of all documents in the "set" relating to the transaction.

#### 1.8 Errata

Please note that the auto creation of a customer payment as a consequence of a vendor payment is not presently effected by counter documents

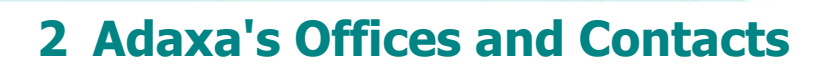

Information of a general nature about Adaxa and its services can be found at <u>www.adaxa.com</u> or obtained by sending an email to <u>info@adaxa.com</u> with a description of the information that you would like to receive. If you are an existing client and wish to initiate a request for software support please send an email to <u>helpdesk@adaxa.com</u> with as much detail as possible about the nature of your support request.

For all other information please contact the Adaxa office nearest to you.

#### 2.1 Australia

Adaxa

Address:10 Kylie Place, Melbourne, Victoria, 3192, AustraliaContacts:Office

• 1300 990 120 (Within Australia)

• +613 9510 4788 (Outside of Australia)

#### 2.2 New Zealand

| Address:  | 73 Boston Road, Mt Eden, Auckland, 1023, New Zealand |
|-----------|------------------------------------------------------|
| Contacts: | Office                                               |
|           | • 0800 232 922 (Within New Zealand)                  |

• 0800 232 922 (Within New Zealand)

+649 9744 600 (Outside of New Zealand)

#### 2.3 United States of America

Address: 4400 NE 77<sup>th</sup> Ave, Suite 275, Vancouver, WA 98662, USA

Contacts: Office

+1 760 576 5115